## 須磨学園夙川中学校 Web 個別相談会参加方法のご案内

夙川中学校入試広報部

#### I Zoom ミーティング接続までのご案内

Ⅱ Web 個別相談会中の Zoom 操作につきまして

Ⅲ Zoom 接続に関する Q&A

※本資料は初めて Zoom を接続される方、Zoom アプリをインストールされていない方向け の資料となっております。Zoom 接続のご経験のある方につきましては別紙にてご案内して おります。

### I Zoom ミーティング接続までのご案内

①個別相談会前日までにお申し込み時にご指定頂きましたメールアドレスにミーティング 招待のメールをお送り致します。メールが到着致しましたら以下の画像にて四角で囲んで おります、「Zoom ミーティングに参加する」に記載されている URL を一**度左クリック**して ください。また Zoom 接続される機器にてメールを開いて頂ければと存じます。(PC で参 加される場合はPCにてメールを開き、URL をクリックしてください。) ※ご使用される PC・スマートフォンの環境により、URL を直接クリックできない可能性が

あります。その際は URL をコピーし、インターネット接続をして頂きますようお願い申し 上げます。

| 8 【ご連絡】須磨学園Web個別相談会URLにつきまして                                                                                                    |  |  |  |  |
|----------------------------------------------------------------------------------------------------|--|--|--|--|
| OO様                                                                                                    |  |  |  |  |
| 須磨学園入試広報部〇〇でございます。<br>先日ご連絡頂きました須磨学園 Web 個別相談会につきまして下記の通り URL をお送り致します。<br>開始 5 分前になりましたら下記の URL をクリックして頂きまして、<br>Zoom ミーティングにご参加頂ければと存じます。 |  |  |  |  |
| 須磨学園 Web 個別相談会<br>時間: 2020 年 5 月 11 日 10 時より 1 時間程度<br>Zoom ミーティングに参加する<br><u>https://zoom.us/j/95272051308</u>                             |  |  |  |  |
| 須磨学園入試広報部<br>○○ ○○                                                                                                    |  |  |  |  |

②①の手順で紹介した URL を左クリックすると以下のような画面に切り替わります。こちらの画面から「Zoom」をダウンロードする必要がございます。画面下にダウンロードを促すコマンドがでてきます。「実行」を左クリックし、ダウンロードを開始してください。 ※お使いの PC 環境により表示される画面が異なる可能性がございます ※※既に Zoom をインストールされている場合は②③の手順は必要ありません。④の手順

までお進みください。

(以下の画面は Internet Explorer を使用した場合を想定しています。)

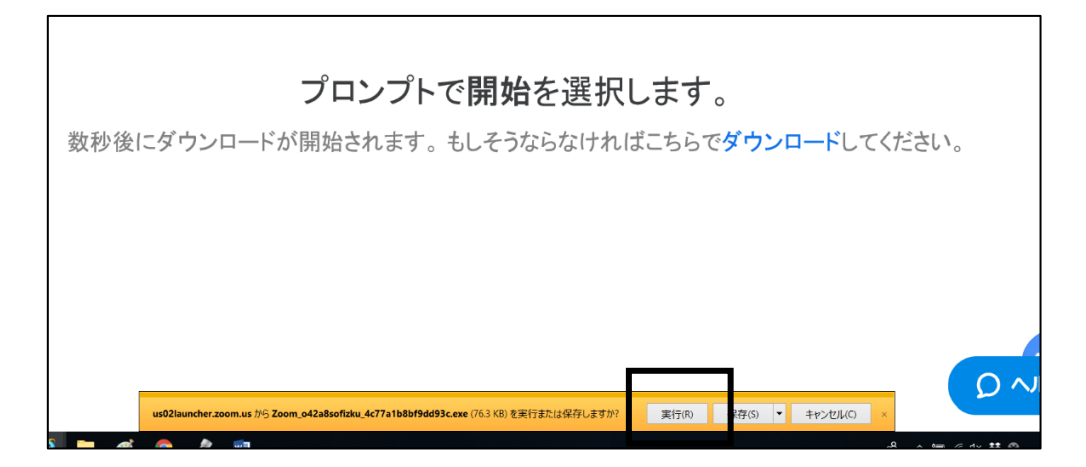

③実行ボタンを押すとダウンロードを開始します。以下の画面は「Zoom」をダウンロード している状況です。お使いの PC 環境により異なりますが、ダウンロードは1分程度で終了 いたします。

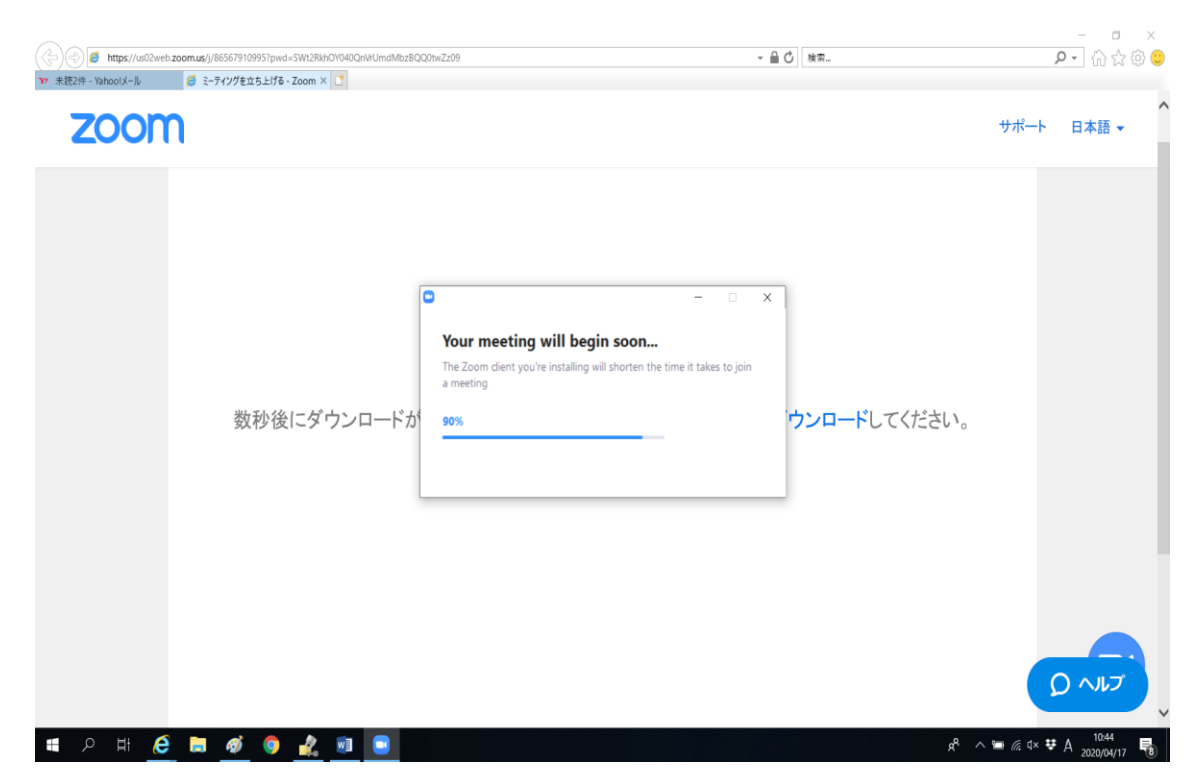

④ダウンロードが終了すれば、以下のような画面に切り替わります。お申込み時に登録された名前(ご自身の名前)をご記入頂き、「ミーティングに参加」をクリックしてください。
(名前は後でも変更可能です)

| 名前をノ                        | く力してくださ      | たい    |
|-----------------------------|--------------|-------|
| ( <sup>名前</sup> )<br> 夙川 太郎 |              |       |
| □ 将来のミー                     | ティングのためにこの名前 | を記憶する |
|                             |              |       |
|                             |              |       |

⑤「ミーティングに参加」をクリックして頂くと下記の画面に切り替わります。ホスト(本校)がミーティングへの参加を許可するまでしばらくそのままでお待ちください。

| ■ Zoom ミーデイング                               | -       | $\times$ |
|---------------------------------------------|---------|----------|
|                                             |         |          |
|                                             |         |          |
|                                             |         |          |
|                                             |         |          |
|                                             |         |          |
|                                             |         |          |
|                                             |         |          |
|                                             | -*+ ( ) |          |
| ミーナインソの小人下は同もなくミーナインソハの参加を計可しまり、もうしはらくお待らくな | carı.   |          |
|                                             |         |          |
|                                             |         |          |
|                                             |         |          |
| 00 0001200m=-7127                           |         |          |
| 2020/05/01                                  |         |          |
|                                             |         |          |
|                                             |         |          |
|                                             |         |          |

⑦学校がミーティングへの参加を許可すると、以下のように画面が切り替わります。「コン ピューターでオーディオに参加 | をクリックしてください。

| ■ オーディオに参加                          | × |
|-------------------------------------|---|
|                                     |   |
| コンピューターでオーディオに参加                    |   |
| コンビューター オーディオのテスト                   |   |
|                                     |   |
|                                     |   |
| ○ ミーティングへの参加時に、自動的にコンピューターでオーディオに参加 |   |

※学校側でお申し込み時の名前に変更させて頂く場合がございます。ご了承ください。

#### II Web 個別相談会中の Zoom 操作につきまして

①音声・ビデオ接続の表示につきまして

Zoom 接続中、画面下に以下のようなアイコンが表示されます。こちらのアイコンの状態で、 音声や映像が届いているか確認することができます。

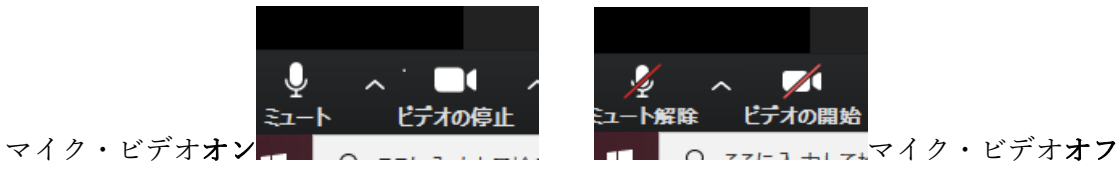

上記左側の画像は音声・ビデオが接続されている状態です。上記右側の画像はマイク・ビデ オが切断されている状態です。左側のアイコンの状態(マイク・ビデオオン)にて個別相談 会を開催させて頂きます。

※本校よりマイク・ビデオのオン・オフに関する操作をお願いする場合がございます。ご協力の程、宜しくお願い申し上げます。

②画面共有につきまして

Web 個別相談会中、「画面共有」の機能を使い、パワーポイントにてスライド資料を提示さ せて頂きます。画面共有中もマイク・ビデオ接続をオンにさせて頂きます。適宜ご質問頂く 場面を設けますが、ご不明な点、説明が聞き取りにくいことがございましたらお申し付けく ださい。またお使いの PC・スマートフォンの設定により、共有画面が見にくい場合がござ います。その際は本校の操作により、拡大・縮小を致しますので遠慮なくお申し付けくださ い。

③お使いになられる PC・スマートフォンにつきまして

Web 個別相談会は1時間程度を予定しております。PC 等の機器につきましては充電ケー ブルに接続して頂いた上でご参加頂きますようお願い致します。

#### Ⅲ Zoom 接続に関する Q&A

①メールから送られた URL をクリックしたが、Zoom に接続できない

→メールを再度ご確認ください。以前他の方から送られた URL ではないでしょうか。一 度ミーティングから退室して頂き、再度接続をお願い致します。

②音が聞こえない

→お使いの PC・スマートフォンのスピーカーがオフ、あるいは最小になっていないでしょうか、ご確認ください。

③画面が固まる

→お使いの機器のネット接続環境により、画面が固まるといった現象が起こるようです。 しばらくそのままでお待ちください。1分以上接続が途切れるようであれば、一度ミーテ ィングを退室して頂き、再度お送りしているメールよりご参加ください。可能であれば Wi-Fi 等の機器に接続の上、Zoom ミーティングにご参加ください。

④なんらかのトラブルにより、Zoom との接続が途切れてしまった。

→一度ミーティングを退室して頂きまして、お送り致しましたメールより再度 Zoom ミー ティングにご参加ください。

⑤Zoom 接続による通信制限が心配

→Zoom 接続は1時間の通信に対して、200MB~300MB の通信量が必要です。Wi-Fi 等に 接続の上、ご参加されることをお勧めいたします。

# トラブル発生時にはお申込み時に登録して頂いた連絡先にご連絡することがございます。 ご了承ください。

以上